# <section-header>PORTAILFAMILLESGUIDE DE<br/>L'UTILISATEURImage: state of the state of the state of

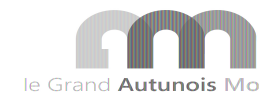

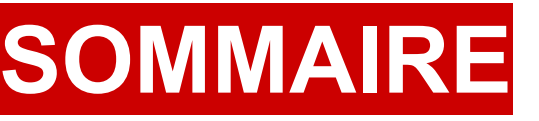

- Accéder au portail familles
- Accéder à votre espace personnel
- Activation de votre compte
- Saisie ou vérification des informations de votre compte
- Effectuer une réservation
- Annuler une réservation
- Consulter les récapitulatifs financiers
- Payer en ligne
- Foire aux questions (F.A.Q)

## ACCEDER AU PORTAIL FAMILLES

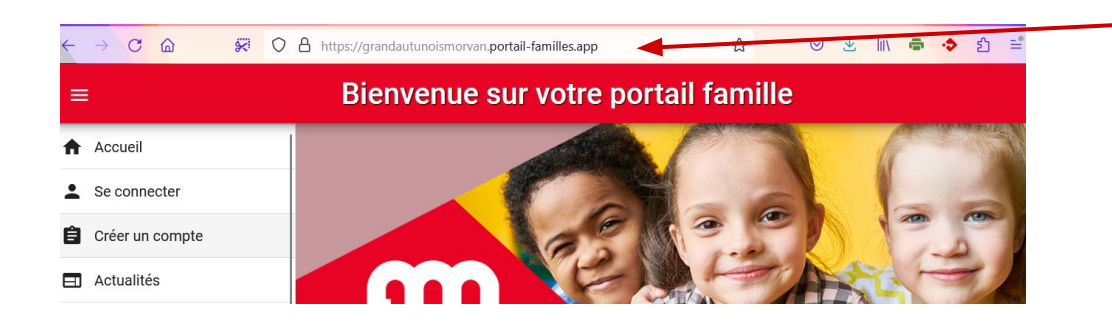

Complétez directement l'adresse URL grandautunoismorvan.portail-familles.app et découvrez la page d'accueil du portail familles

ou scannez le QR code

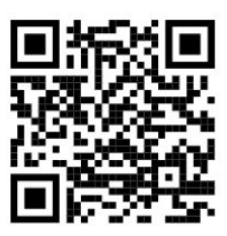

Astuce : si vous utilisez Google Chrome, vous pourrez cliquer sur le bouton "**installer portail**" pour y accéder plus rapidement par la suite depuis votre bureau

portail

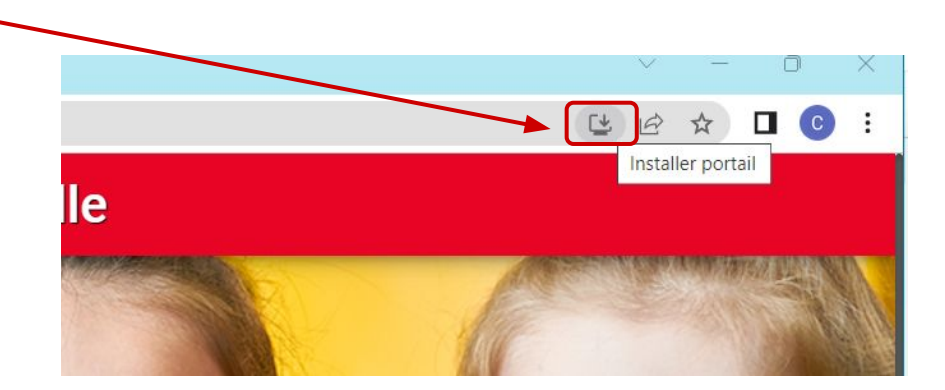

## INSTALLER L'APPLICATION

#### IPHONE

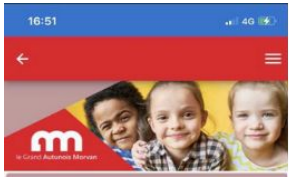

#### h Bienvenue

Le Portail Famille de la communauté de communes du Grand Autunois Morvan est un service en ligne personnalisé et sécurisé qui permet d'effectuer les démarches suivantes :

- Gérer les informations de votre dossier famille.
   Visionner les récapitulatifs de dépenses.
- Accéder au module de paiement en ligne.
- Effectuer les réservations en ligne (services périscolaires, pré-inscription en crèche, inscriptions accueils de loisirs ...)

#### Pour accéder aux services du portail en ligne, veuillez vous identifier.

Si nous ne possédez pas encore de compte, vous êtes invité à créer votre compte.

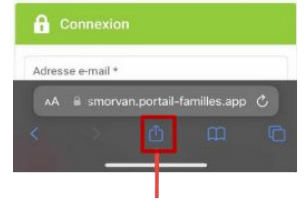

Tapez l'URL du portail, puis cliquez sur « **Partager** »

| 10.51              |                           |         | ľ       |
|--------------------|---------------------------|---------|---------|
| © grandas<br>Optic | utunoismorvan.pc<br>ons > |         |         |
| ArDrop Mess        | ages Mai                  | Messerg | )<br>RE |
| Copier             |                           |         | ß       |
| Ajouter à la lis   | te de lecture             |         | 00      |
| Ajouter un sig     | net                       |         | α       |
| Ajouter aux fa     | voris                     |         | 2       |
| Ajouter à une      | note rapide               |         | 144     |
| Rechercher da      | ans la page               |         | ٥       |
| Sur l'écran d'a    | ccueil                    |         | Œ       |
| Annoter            |                           |         | ଭ       |
| Imprimer           |                           |         | Ē       |
| Modifier les a     |                           | 1       |         |

Cliquez ensuite sur l'icône « Sur l'écran d'accueil »

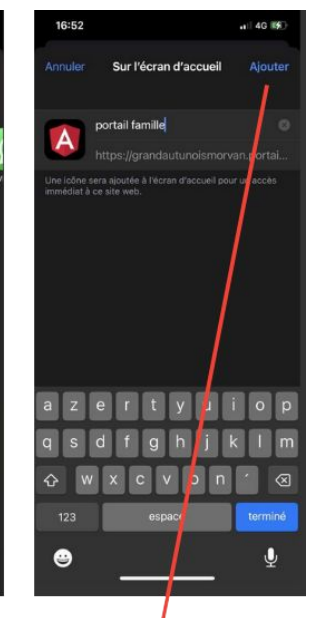

Renommez le titre, puis cliquez sur « Ajouter»

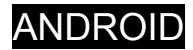

## SE CONNECTER A VOTRE ESPACE

| Adresse e-mail *         |                       | Identifiant : votre adresse mail                                              |
|--------------------------|-----------------------|-------------------------------------------------------------------------------|
| Nom d'utilisateur requis |                       |                                                                               |
| Mot de passe             | •                     | Mot de passe : le mot de passe que<br>créé lors de la validation de votre cor |
| Se souvenir de moi       | Mot de passe oublié ? | cf : l'étape suivante si vous n'avez pa                                       |
| Conne                    | vion                  | créé votre compte                                                             |

## **ACTIVATION DE VOTRE COMPTE**

## Vous avez déjà inscrit au moins 1 enfant de votre foyer à un service CCGAM ou CIAS (crèche, garderie, cantine, accueils de loisirs mercredi ou vacances …) au cours des 2 dernières années ?

C

#### Vous disposez déjà d'un compte.

- 1 vous recevrez un mail avec un lien de confirmation
- 2 vous devrez cliquer sur le lien pour confirmer votre adresse mail.
- 3 vous serez invité.e à créer votre mot de passe
- 4 vous pourrez accéder à votre espace et recevrez un mail de confirmation suite à la création de votre mot de passe

| réation de votre compte                                                                                                    | Boîte de réception ×                                                                                                    |                                                                                            | 8 C                    |
|----------------------------------------------------------------------------------------------------|----------------------------------------------------------------------------------------------------|--------------------------------------------------------------------------------------------|------------------------|
| rtail Familles Grand Autunois Morva                                                                                                    | <b>n</b> <grandautunoismorv 14="" m<="" mar.="" td=""><td>nars 17:51 (il y a 10 jours) 🛛 🛣</td><td>÷ :</td></grandautunoismorv>                 | nars 17:51 (il y a 10 jours) 🛛 🛣                                                           | ÷ :                    |
| Bonjour,                                                                                                    |                                                                                                    |                                                                                            |                        |
| lous vous informons de l'ouverture de votre<br>fin de finaliser votre inscription, vous deve<br>en ci-dessous.<br>ferci de cliquer sur le lien ci-dessous pour<br>l'adresse de votre navigateur :<br>ttps://grandautunoismorvan.portail-familles<br>V48T5388YCLQ18475U4V | e compte sur notre Portail en ligne<br>z confirmer votre adresse email et<br>valider votre inscription ou copier<br>.app/go/PK9E95B01085JV36S8X | i.<br>t créer un mot de passe en cliqu<br>/ coller l'adresse suivante dans<br>(6HZ9C18L9MZ | ant sur le<br>la barre |
| Cordialement Cr                                                                                                    | réation de votre mot d                                                                                                    | e passe                                                                                    |                        |
| Nouveau                                                                                                    | mot de passe *                                                                                                    | Confirmer le nouveau                                                                       | ı mot de pass          |
|                                                                                                    |                                                                                                    | √alider                                                                                    |                        |

Vous n'avez pas reçu le mail ? Vérifiez vos spams ou utilisez la procédure "Mot de passe oublié"

# **ACTIVATION DE VOTRE COMPTE**

| CAS 2 Vous êtes nouvellement arrivé sur le territoire ou c'est votre prei services ?                           | mière inscription à l'un de nos |
|----------------------------------------------------------------------------------------------------|---------------------------------|
|                                                                                                    |                                 |
| vous etes invite.e a creer un compte                                                                           | Accueil                         |
| 1 - Rentrez un e-mail valide et un mot de passe<br>2 - Complétez les informations liées à votre profil         | L Se connecter                  |
| 3 - Vous accéderez à votre espace et pourrez commencer à remplir l'ensemble des informations demandées (foyer, | Créer un compte                 |
| enfants, autorisations )                                                                                       | Actualités                      |
| NB : Pensez à bien confirmer votre adresse mail en cliquant<br>sur le lien du mail que vous recevrez           | हि Paiement en ligne            |
| 4 - Après validation de votre compte par nos services, vous                                                    | Paiement en ligne CCGAM         |
| pourrez accéder à la partie <u>"Réservations"</u>                                                              | Paiement en ligne CIAS          |

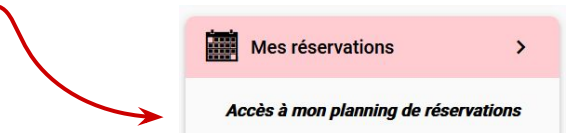

## **INFORMATIONS DU COMPTE**

Lors de votre première connexion, vous devrez vérifier, modifier et/ou compléter les informations de votre **profil, votre foyer et de** votre/vos enfant·s.

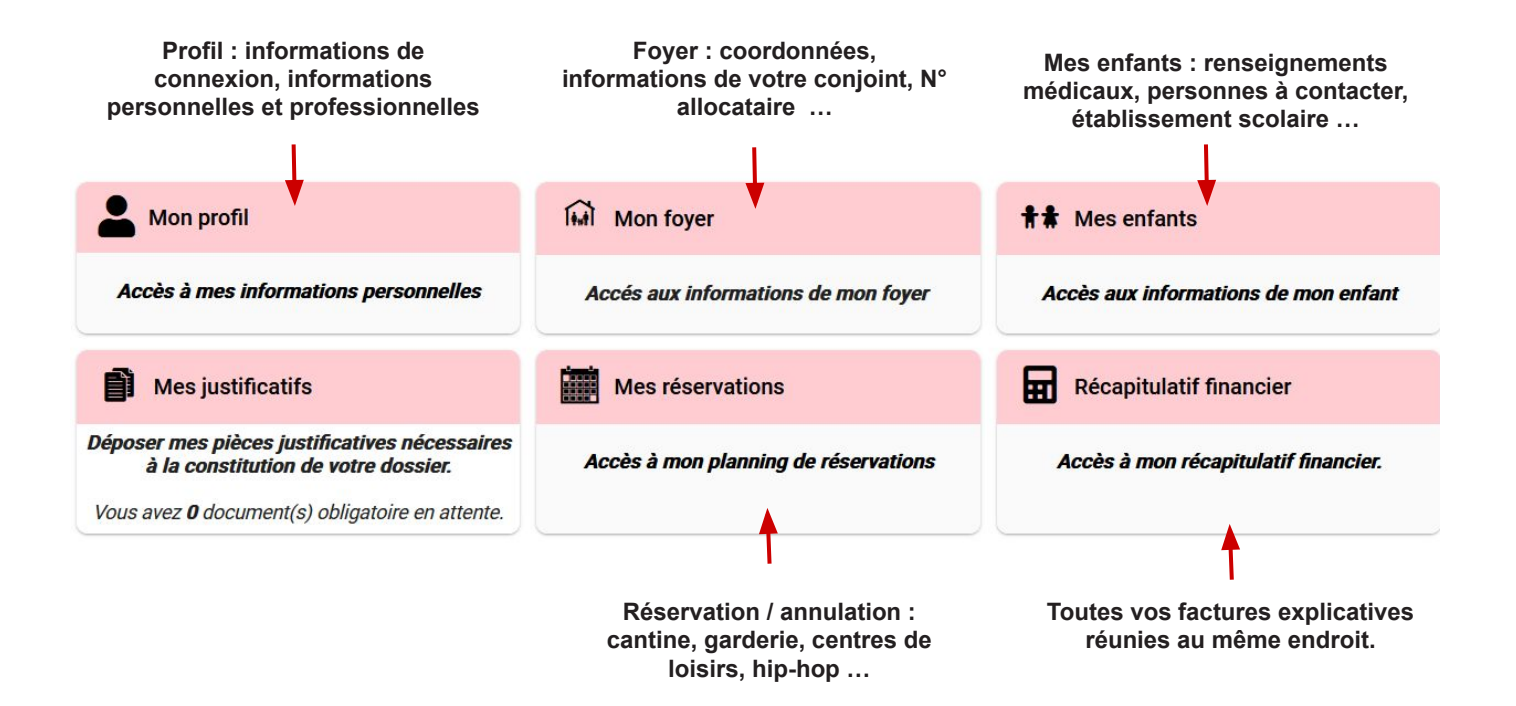

# MON PROFIL

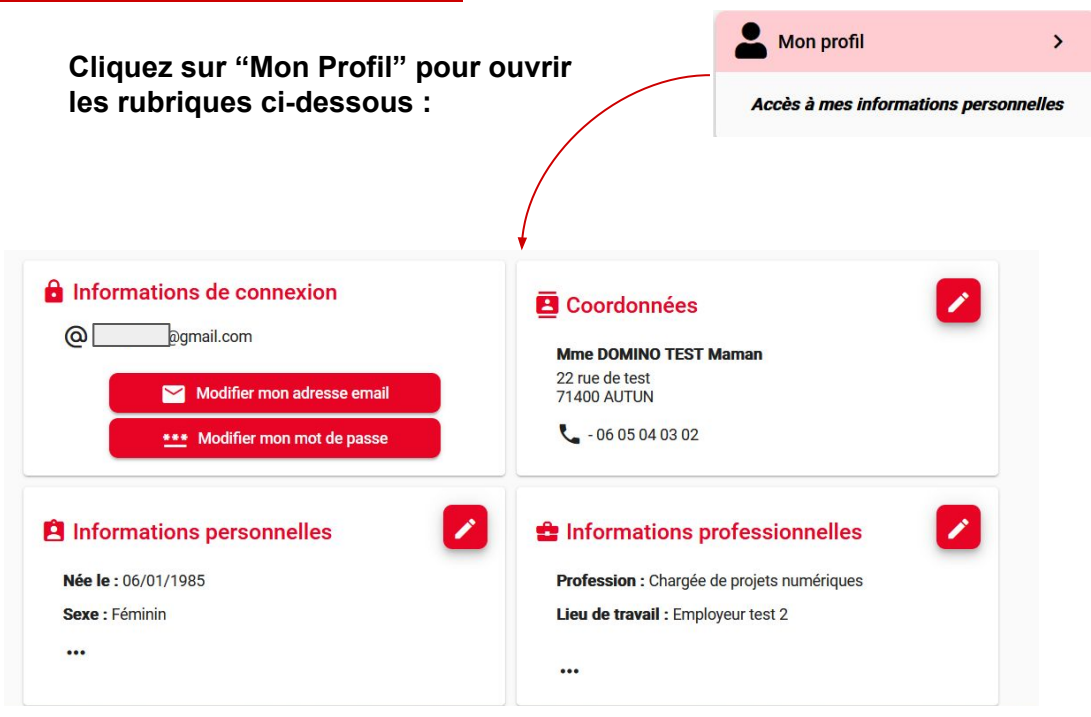

#### **IMPORTANT**:

Vous devez passer toutes les rubriques en revue, en cliquant sur le bouton pour visualiser, compléter et/ou modifier les informations liées à votre profil

#### EXEMPLE

Je souhaite vérifier que mes coordonnées sont bonnes, je clique sur le bouton "crayon" et l'écran suivant apparaît :

| Coordonné                            | * Nom*                         | Prénom *<br>Marman |  |
|--------------------------------------|--------------------------------|--------------------|--|
| > Adresse                            | Domino rear                    | IVIGITION          |  |
| Rechercher son adr                   | esse                           |                    |  |
| <sup>N*</sup><br>22                  | N° Rus*<br>22 rue de test      |                    |  |
| Complément d'adre                    | sse (Bat, étage, n° logement,) |                    |  |
| Complément d'adre                    | sse 2                          |                    |  |
| Code postal *<br>71400               | Wile*<br>AUTUN                 |                    |  |
| Téléphone mobile *<br>06 05 04 03 02 |                                |                    |  |
|                                      |                                | √ Valider          |  |

Je vérifie les informations, je complète et modifie si nécessaire. Pour enregistrer, je clique sur valider en bas de page.

Puis cliquez sur "Mon compte" ou "Retour en arrière" pour revenir au menu principal :

Accueil > Mon compte > Mon profil

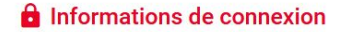

## **MON FOYER**

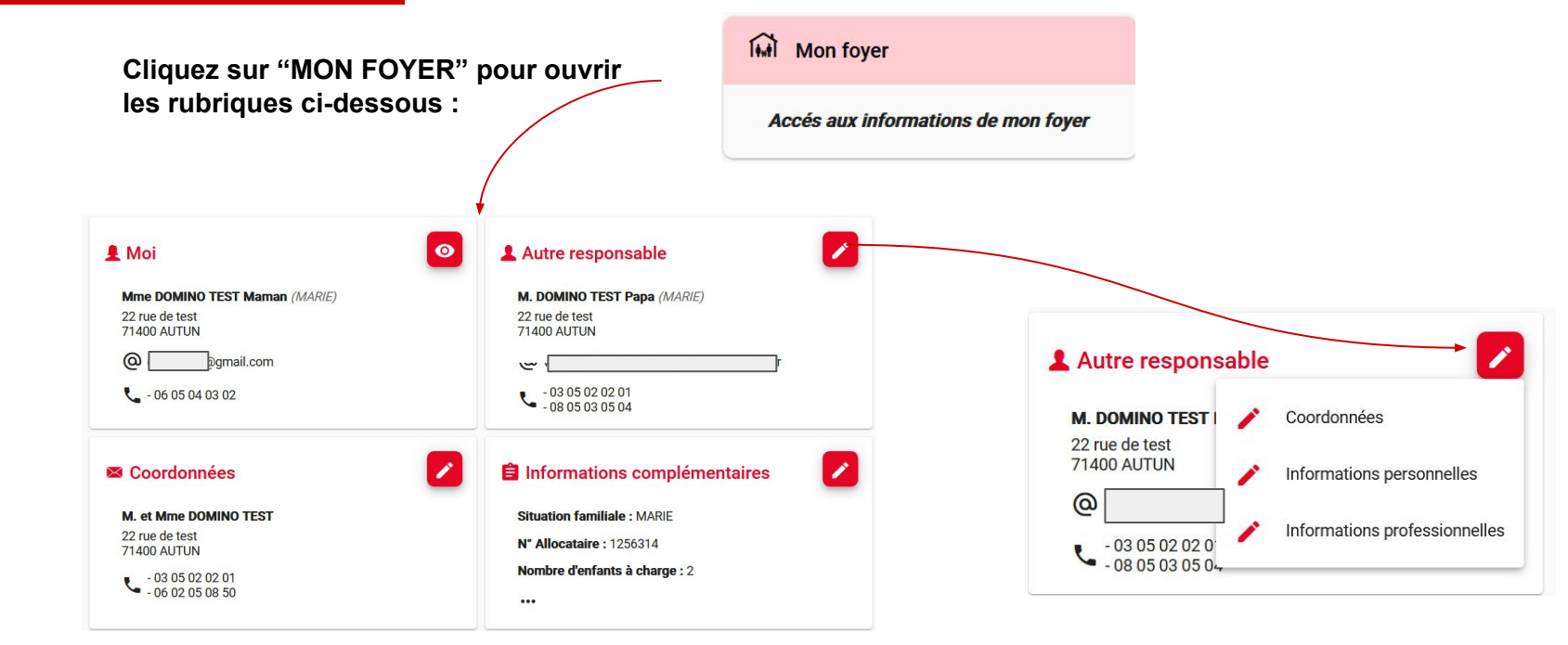

Utilisez le bouton "Oeil" ou "Crayon" pour visualiser, compléter ou modifier les informations.

Vous devez passer toutes les rubriques en revue.

Cliquez sur "Valider" pour enregistrer vos modifications, puis cliquez sur "Mon compte" ou "Retour en arrière" pour revenir au menu principal

# **MES ENFANTS**

Cliquez sur "MES ENFANTS" pour ouvrir les rubriques ci-dessous : 

 ##
 Mes enfants

 Accès aux informations de mon enfant

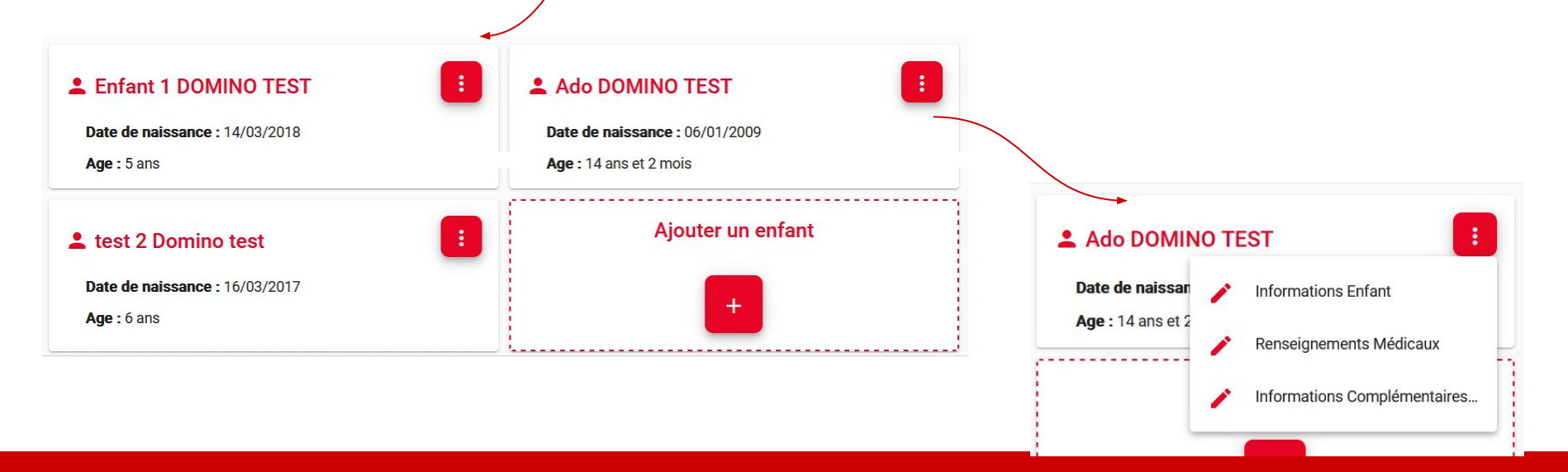

Utilisez le bouton "Oeil" ou "Crayon" pour visualiser, compléter ou modifier les informations.

Vous devez passer toutes les rubriques en revue.

Cliquez sur "Valider" pour enregistrer vos modifications, puis cliquez sur "Mon compte" ou "Retour en arrière" pour revenir au menu principal

## MES JUSTIFICATIFS

MSA.

Cliquez sur "MES ENFANTS" pour ouvrir les rubriques ci-dessous : \*\* ~ Foyer M. et Mme DOMINO TEST () logo.png AVIS D'IMPOSITION (si pas allocataire CAF) ł Joindre votre avis d'imposition N-2 si pas de numéro d'allocataire (CAF et/ou MSA) ou si dépendant d'un autre département E logo.png ATTESTATION CAF OU MSA Cette attestation, datant de moins de 3 mois, mentionnant votre quotient familial en cours est à fournir si vous n'autorisez pas la collectivité à accéder à CAFPRO ou si vous êtes affilié à la

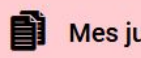

#### Mes justificatifs

Déposer mes pièces justificatives nécessaires à la constitution de votre dossier.

Enfants

#### Enfant 1 DOMINO TEST

#### ATTESTATION D'ASSURANCE RESPONSABILITE CIVILE

Votre enfant doit être obligatoirement assuré en responsabilité civile pour les activités périscolaires et extrascolaires (cantine, garderie, accueils de loisirs, hip-hip ...).

#### Ado DOMINO TEST ()

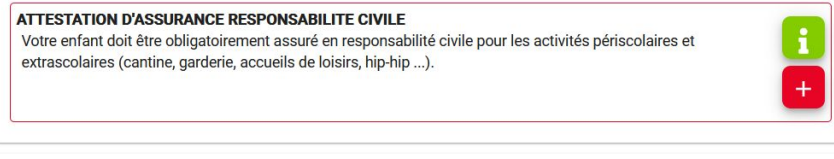

#### test 2 Domino test (!)

#### ATTESTATION D'ASSURANCE RESPONSABILITE CIVILE

Votre enfant doit être obligatoirement assuré en responsabilité civile pour les activités périscolaires et poloiron (contino, gardorio, convoilo de loiniro, hin hin

Utilisez le bouton "+ " pour ajouter votre document (jpg, png, pdf ... acceptés) Le bouton " i " vous permet de vérifier si ce document est exigé pour l'inscription/la réservation dans votre établissement

## **EFFECTUER UNE RESERVATION**

## Cliquez sur "MES RESERVATIONS" pour ouvrir la rubrique

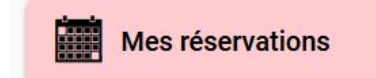

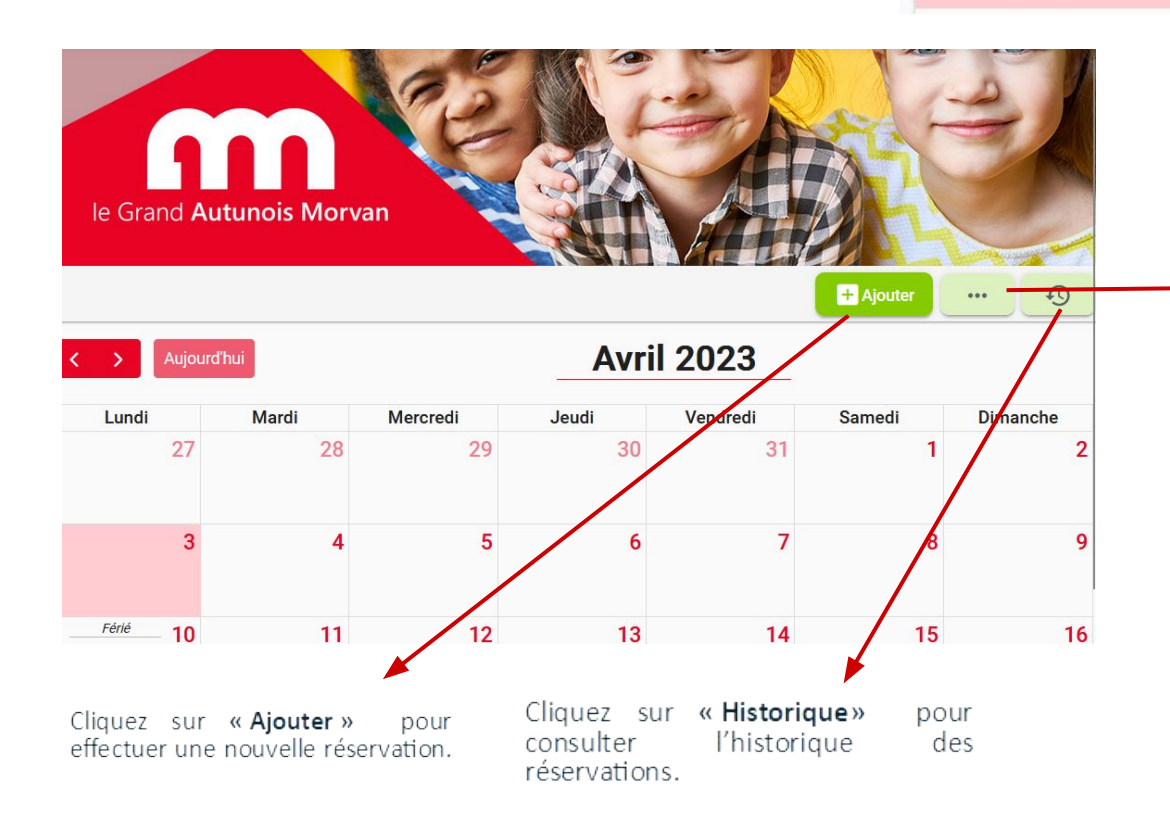

#### OPTIONS D'AFFICHAGES ET LÉGENDE:

Afficher les réservations liées à d'autres comptes (ex : en cas de garde alternée).

Vous pouvez cocher les enfants tour à tour ou tous en même temps pour faciliter la vérification des réservations pour chacun.

Pour suivre l'état de vos réservations, un pictogramme vous indique où en est votre demande.

| + Ajouter                                                        |            | Ð    |
|------------------------------------------------------------------|------------|------|
|                                                                  |            | ^    |
| Afficher les annulations et refus                                | 8          |      |
| Afficher les réservations liées à                                | d'autre co | mpte |
| Voir les réservations des usagers :                              |            |      |
| Enfant 1 DOMINO TEST     est 2 Domino test     A Ado DOMINO TEST |            |      |
| Légende                                                          |            | ^    |
| Icônes d'état :                                                  |            |      |
| Présence en attente de traiteme                                  | ent        |      |
| Demande d'annulation                                             |            |      |
| Présence annulée                                                 |            |      |
| Ø Présence refusée                                               |            |      |
| Présence acceptée                                                |            |      |
| Expirée                                                          |            |      |

## EFFECTUER UNE RESERVATION

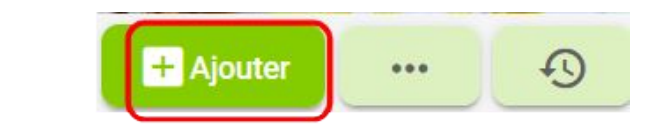

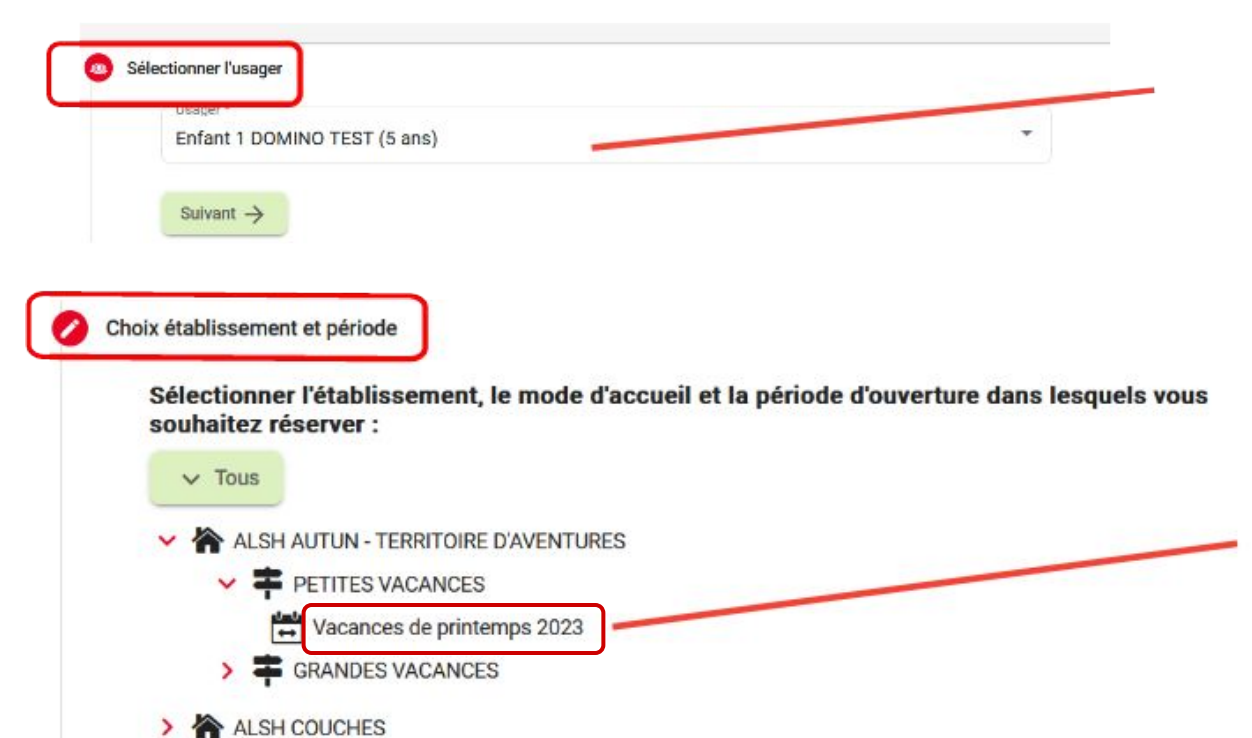

**Choisissez l'enfant** concerné par votre demande de réservation dans le menu déroulant .

**Sélectionnez le service**, dépliez les catégories pour lesquelles vous souhaitez effectuer la réservation.

Vous serez directement renvoyé vers **un planning** pour préciser votre demande.

## **EFFECTUER UNE RESERVATION**

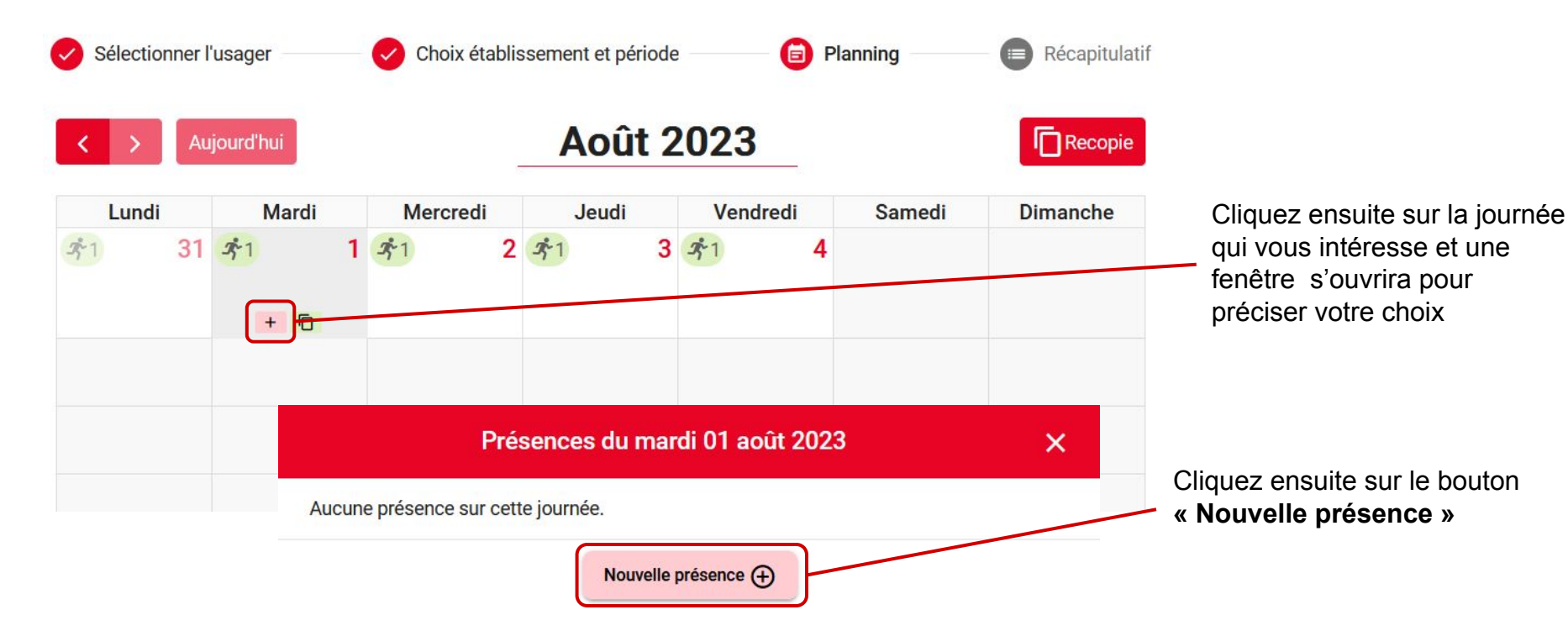

## **OUTIL DE RECOPIE**

×

Lundi 11 Septembre 2023

Le **MODE RECOPIE** peut être utilisé pour réserver le service sur une période complète : par exemple de date à date, une semaine sur deux, les jours de votre choix ou l'ensemble de la période.

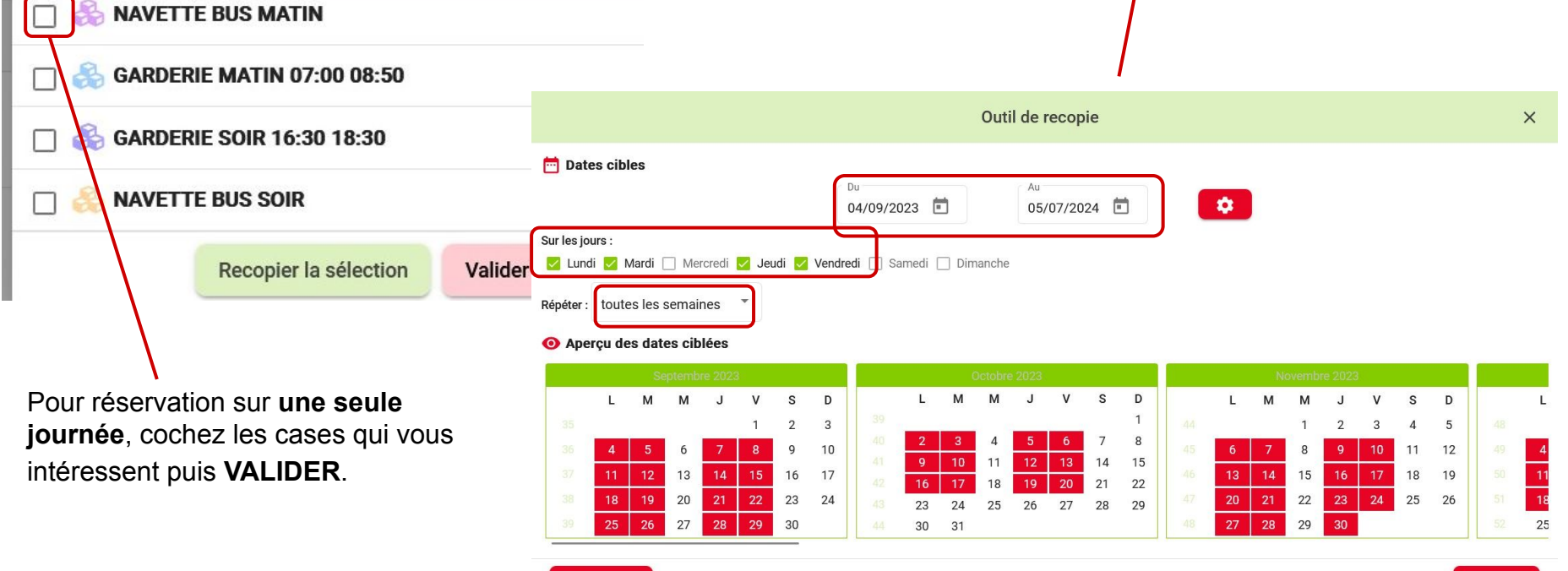

← Précédent

## VALIDER VOTRE RESERVATION

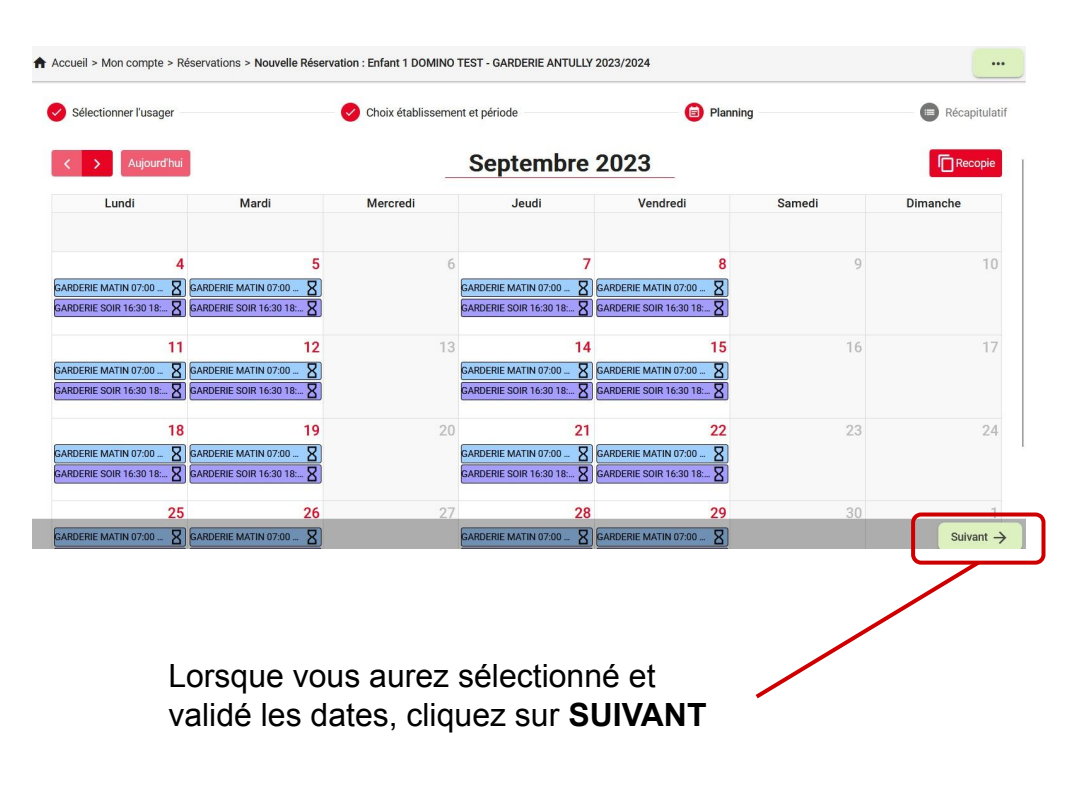

| Récapitulatif de votre demande.  |           |  |  |  |
|----------------------------------|-----------|--|--|--|
| Lundi 31 Juillet 2023            |           |  |  |  |
| STAGE APRES MIDI (+ 1 activités) |           |  |  |  |
| Mardi 1 Août 2023                |           |  |  |  |
| STAGE APRES MIDI (+ 1 activités) |           |  |  |  |
| Mercredi 2 Août 2023             |           |  |  |  |
| STAGE APRES MIDI (+ 1 activités) |           |  |  |  |
| Jeudi 3 Août 2023                |           |  |  |  |
| STAGE APRES MIDI (+ 1 activités) |           |  |  |  |
| Vendredi 4 Août 2023             |           |  |  |  |
| STAGE APRES MIDI (+ 1 activités) |           |  |  |  |
| ← Précédent                      | Valider 🗸 |  |  |  |

A noter, si vous avez de nombreuses dates (réservations cantine sur toute l'année par exemple, bien penser à utiliser la barre de défilement à droite pour accéder au bouton " VALIDER)

Après validation, vous recevez un mail de confirmation pour vous préciser l'état de la réservation **EN ATTENTE DE TRAITEMENT, ACCEPTEE ou REFUSEE**.

# ANNULER UNE RESERVATION

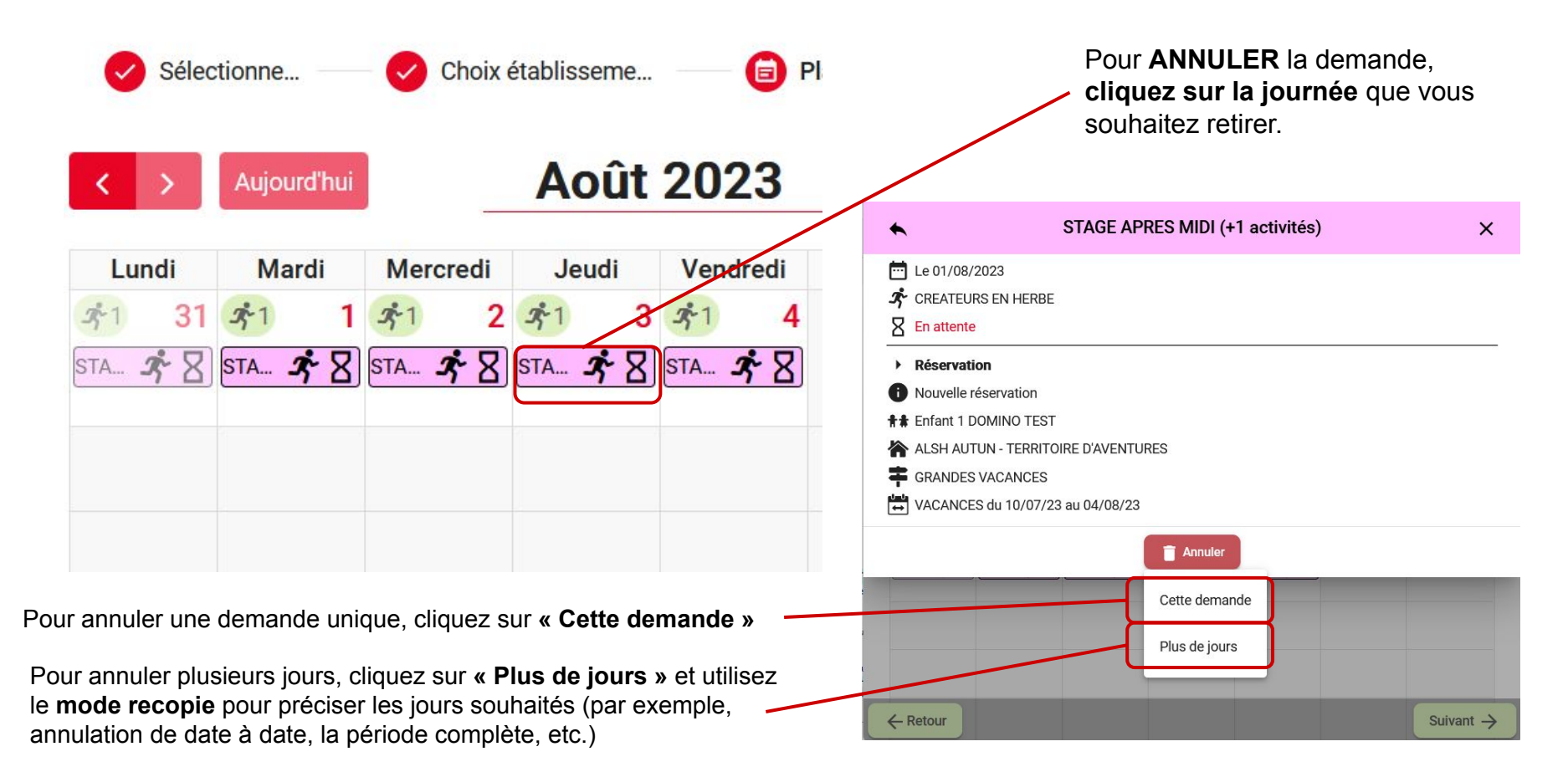

## CONSULTER VOS RECAPITULATIFS FINANCIERS

Dans cette rubrique, vous pouvez accéder à l'ensemble des factures estimatives liées à votre compte.

IMPORTANT : ces factures sont mises à votre disposition <u>uniquement pour information</u>. Vous recevrez par voie postale un avis des sommes à payer émis par la Trésorerie. <u>Les paiements sont à effectuer au moyen de l'avis des sommes à payer</u> et non à partir des factures explicatives.

| Acc                                                         | Accueil > Mon compte > Récapitulatif financier |                    |                                                                                                    |         | Le symbole « » permet d'accéder au détail de la                                                                    |
|-------------------------------------------------------------|------------------------------------------------|--------------------|----------------------------------------------------------------------------------------------------|---------|----------------------------------------------------------------------------------------------------|
| Sar                                                         | s Régie                                        |                    |                                                                                                    | ^       | facture, visualiser et imprimer la facture.                                                                        |
|                                                             | Date $\downarrow$                              | N° Facture         | Montant facture                                                                                                    | Actions |                                                                                                    |
|                                                             | 03/04/2023                                     | 00091              | 80,80 €                                                                                                    | :       | × Détail de la facture 00091                                                                                       |
|                                                             |                                                | Éléments par page: | 10 🔻 1-1 sur 1  <                                                                                                    | < > >1  | N° Facture : 00091         Date : 03/04/2023                                                                       |
|                                                             |                                                |                    |                                                                                                    |         | Montant facture : 80,80 €                                                                                          |
|                                                             |                                                |                    |                                                                                                    |         | Période de facturation : du 01/09/2023 au 30/09/2023                                                               |
|                                                             |                                                |                    |                                                                                                    |         | Référent : M. DOMINO TEST Papa                                                                                     |
|                                                             |                                                |                    |                                                                                                    |         | Etablissement(s) / Accueil(s) : • AUTUN - HAUTS QUARTIERS / CANTINE / CANTINE HAUTS QUARTIERS BOUTEILLER 2023/2024 |
|                                                             |                                                |                    |                                                                                                    |         | Désignation Quantité Tarif Montant                                                                                 |
| Cliquez sur <b>« APERCU »</b> pour visualiser votre facture |                                                |                    | DOMINO TEST Enfant 1 - AUTUN - HAUTS QUARTIERS / CANTINE / CANTINE HAUTS QUARTIERS BOUTEILLER 2023/2024                                                                                                    |         |                                                                                                    |
|                                                             |                                                |                    | REPAS ENFANT RESERVE (04/09:1 05/09:1 07/09:1 08/09:1 11/09:1 12/09:1 14/09:1          16         5,05 €         80,80 €           15/09:1 18/09:1 19/09:1 21/09:1 22/09:1 25/09:1 26/09:1 28/09:1 29/09:1 29/09:1 )         16         5,05 €         80,80 € |         |                                                                                                    |
|                                                             |                                                |                    |                                                                                                    |         |                                                                                                    |

REPAS ENFANT ABSENT ()

Total

0

₽

Télécharger

Aperçu

0.00€

0,00 € 80,80 €

Cliquez sur **« TELECHARGER »** pour imprimer ou enregistrer la facture.

# PAYER EN LIGNE

Après réception, **<u>par voie postale</u>**, de votre avis des sommes à payer, vous pourrez effectuer votre paiement en ligne par CB.

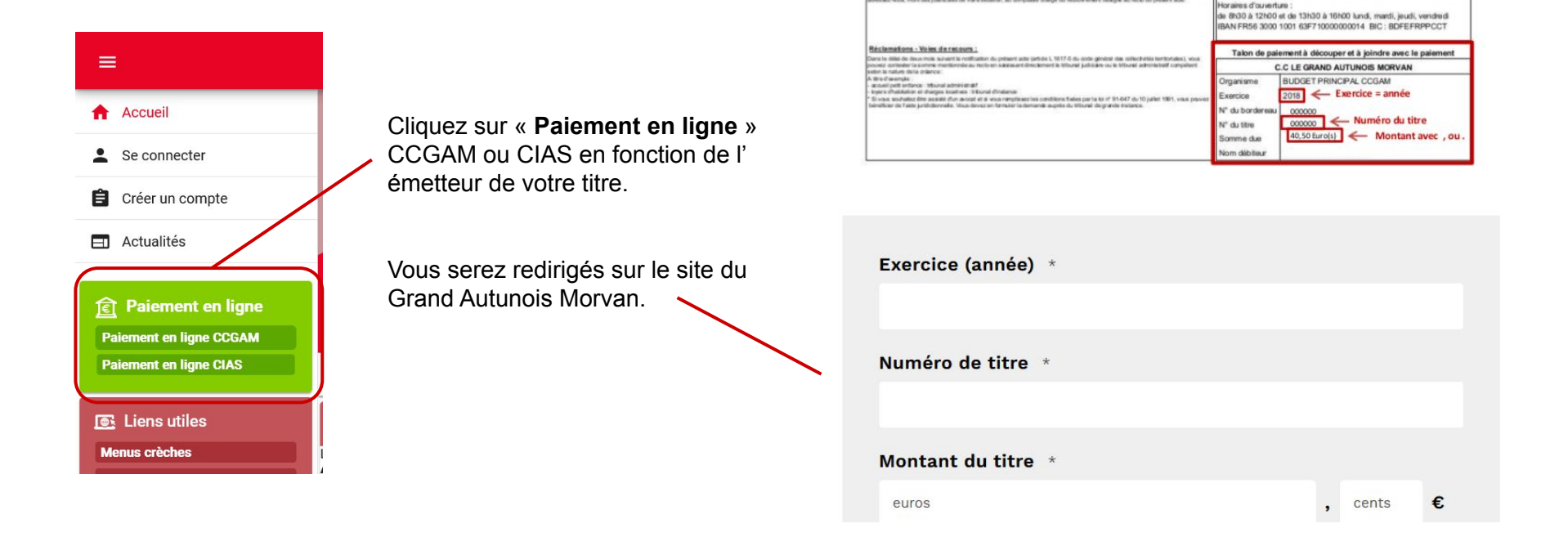

tablesement delegné au note du présent ade. Vaulles avair l'oblignance d'éformer également le comptable dhargé du recourremen

e introdimente en préclamt les référirons figures à ratio à préset aus ATENTON la consultation analisere superir par clair de aine du page policiere : Officiales de pareners 18 sous and des d'Acadé pour régir la some qui vois est rédentes manage estes, march des juits parties de virt de label est, au comptable despit du record merch despit du soutGuichet : B.D.F-BDF AUTUN

FR563000100163F710000000014 - BIC : BDFEFRPPCCT

# FOIRE AUX QUESTIONS F.A.Q

#### Quand puis-je modifier une réservation ?

Pour les ALSH : à tout moment durant la période de réservation. Pour les services périscolaires : La réservation des services périscolaires se fait pour <u>l'année scolaire 2023-2024</u>. Toutefois, des modifications de plannings seront possibles en cours d'année durant les périodes suivantes :

- du 16 au 20 octobre 2023
- du 18 au 22 décembre 2023
- du 12 au 16 février 2024
- du 8 au 12 avril 2024

En dehors de ces périodes, les modifications de planning ne sont pas possibles.

#### Mon conjoint et moi sommes séparés, qui doit réserver ?

En cas de garde alternée, chaque parent devra effectuer les réservations sur ses périodes de garde. Chaque parent recevra la facture liée à ses réservations.

#### Je me sépare en cours d'année, que dois-je faire ?

Contacter votre pôle de proximité qui se chargera de faire les démarches nécessaires pour scinder votre famille et permettre à chaque responsable légal d'effectuer ses propres réservations.

# FOIRE AUX QUESTIONS F.A.Q

#### Je me sépare en cours d'année, que dois-je faire ?

Contacter votre pôle de proximité qui se chargera de faire les démarches nécessaires pour scinder votre famille et permettre à chaque responsable légal d'effectuer ses propres réservations.

#### Je suis une famille d'accueil, comment dois-je faire ?

Vous pouvez à partir d'un seul compte, accéder à l'ensemble des enfants/famille dont vous avez la charge. Pour la création et l'ouverture de votre compte, vous pouvez contacter votre pôle de proximité.

#### Je ne suis pas à l'aise avec l'informatique, comment puis-je effectuer mes inscriptions/réservations ?

Vous pouvez contacter votre pôle de proximité et/ou le pôle numérique du Grand Autunois Morvan

#### Mon enfant change d'établissement en cours d'année, que dois-je faire ?

Mettez à jour le plus rapidement possible l'établissement scolaire de votre enfant "Rubrique mon enfant" - "Informations complémentaires" ou contactez votre pôle de proximité.

#### Pour tout problème technique

Contactez le pôle numérique <u>par mail</u> ou demander Vanessa Barbosa au 03 85 86 80 52

### Pour toute question administrative

Contactez votre structure ou votre pôle de proximité